## Bizonyítvány pótlap nyomtatása.

## 1. letöltöttem a lenti kép alapján

| Bizonyítvány pótlap az 1. évfolyamon A.Tü. 800/gépi                                           | r.sz.         |   |   |                                                       |                               | 0                   | ×    |
|-----------------------------------------------------------------------------------------------|---------------|---|---|-------------------------------------------------------|-------------------------------|---------------------|------|
| Osztály *                                                                                     | 1.AX          |   |   | Tanuló                                                | Kérem válasszon               |                     |      |
| Formátum *                                                                                    | PDF           |   | • | Aláíró személy *                                      | Kérem válasszon               |                     | -    |
| Szöveges értékelés megjelenítési formája *                                                    | Táblázatos    |   | • | Keltezés dátuma *                                     | 2022. 06. 15.                 |                     |      |
| Keltezés formátuma *                                                                          | 1990. 01. 15. |   | • | Pótlap betűméret *                                    | Normál                        |                     | •    |
| Minden kijelölt nyomtatvány külön dokumentumba kerüljön<br>Kiiratkozott tanulók megjelenítése | •             |   |   | Minden kijelölt nyomtatvány egy dokumentumba kerüljön |                               |                     |      |
| Éves óraszám megjelenítése                                                                    |               |   |   | Altantárgy óraszáma a főtantárgy óraszámához adódjon  |                               |                     |      |
| Tanulmányi átlag szerepeltetése                                                               |               |   |   | Mulasztási adatok, záradék és aláírás új lapra        |                               |                     |      |
| Tagintézmény címének megjelenítése                                                            |               |   |   | Tagintézmény címe                                     | Kaposvári Kodály Zoltán Közpo | nti Általános Iskol | a 👻  |
| Tanítási hetek száma nem végzős évfolyamokon *                                                | 36            | ÷ |   | Tanítási hetek száma végzős évfolyamokon *            | 32                            | *                   |      |
|                                                                                               |               |   |   |                                                       |                               | LETÖL               | .TÉS |

## 2. Adobe readerben megnyitottam $\rightarrow$ nyomtatás (Xerox 7025 és 7030 nyomtatóra nyomtattam, sulitól függően) $\rightarrow$ Füzet méretezéssel

|   | E | szközö | ő <b>k</b> | Bizony   | itvanyPot                                                             | lap                                               | В                                             | izonyit                   | vanyPo    | tlap ×       | 4       |                       |                    |                 |                        |      |           |           |                   |                   |                      | ? B                                              |
|---|---|--------|------------|----------|-----------------------------------------------------------------------|---------------------------------------------------|-----------------------------------------------|---------------------------|-----------|--------------|---------|-----------------------|--------------------|-----------------|------------------------|------|-----------|-----------|-------------------|-------------------|----------------------|--------------------------------------------------|
| B | ☆ | 8      | $\bowtie$  | Q        | $\bigcirc$                                                            |                                                   | 1 /                                           | 4                         | k         | $\mathbb{Q}$ | Θ       | $\oplus$              | 100%               | •               | La •                   | ₩    |           |           | O E               | 2 2               | >                    |                                                  |
|   |   |        |            |          |                                                                       |                                                   |                                               |                           |           |              |         |                       |                    |                 | •                      |      |           |           |                   | ^                 | "Élőláb" k           | eresése                                          |
|   |   |        |            |          |                                                                       |                                                   |                                               |                           |           |              |         |                       |                    | KR              | ĘΤΛ                    |      |           |           |                   |                   |                      | exportálása                                      |
|   |   |        |            | Nyo      | mtatás                                                                |                                                   |                                               |                           |           |              |         |                       |                    |                 |                        |      |           |           |                   |                   | ×                    | hat Bro DC                                       |
|   |   |        |            | N)<br>Pé | romtató: 🕊<br>Idányszám                                               | 1                                                 | :                                             |                           |           |              | e 🗸     | Tulajdon<br>ürkeárnya | ságok<br>Notos nyo | Speci<br>mtatás | iális(ú)<br>(fekete-fe | hér) | 🗌 Tinta/  | /Festék n | negtakari         | îtása (           | <u>Súgó</u> (?)<br>D | nvertálása Wor<br>poline                         |
|   |   |        |            |          | Nyomta<br>Teljes                                                      | <b>itandó old</b><br>s kijelölés                  | alak                                          | ) Jeler                   | nlegi     |              | alak    | 1 - 4                 |                    |                 |                        |      |           |           |                   |                   |                      | vábbi tudniv                                     |
|   |   |        |            |          | ► Továl                                                               | éretezése                                         | isok<br>e <b>és kez</b>                       | elése (                   | D         |              |         |                       | -                  |                 |                        | 2    | 97,05 x 2 | 09,89 mr  | n                 |                   |                      | szerkesztése                                     |
|   |   |        |            |          | M                                                                     | <u>l</u> éret                                     |                                               | Poszter                   |           | Töbl         | •       | F                     | üzet               |                 | )                      | ſ    |           |           |                   | uito<br>Mariana - | `                    | létrehozása                                      |
|   |   |        |            |          | Füzet ré<br>Ívek tart                                                 | szhalmaz:<br>ománya                               | Mindk                                         | ét oldal                  | on<br>1   | -            | ~       |                       | -                  |                 |                        |      | 60)481)   |           | 1                 |                   |                      | egyzés                                           |
|   |   |        |            |          | Kötés:                                                                |                                                   | Balra                                         |                           | $\sim$    |              |         |                       |                    |                 |                        |      |           |           |                   |                   |                      | k kombinálá                                      |
|   |   |        |            |          | Táiolás:                                                              |                                                   |                                               |                           |           |              |         |                       |                    |                 |                        | -    |           |           |                   |                   |                      |                                                  |
|   |   |        |            |          | Álló                                                                  | OF                                                | ekvő                                          |                           |           |              |         |                       |                    |                 |                        |      |           |           |                   |                   |                      | tömörítése                                       |
|   |   |        |            |          | <ul> <li>Álló</li> <li>Auto</li> </ul>                                | O F<br>matikus o                                  | ekvő<br>Idalelfo                              | rgatás a                  | z egyes l | lapokon      |         |                       |                    |                 |                        |      |           |           |                   |                   |                      | tömörítése<br>rövidítés                          |
|   |   |        | l          |          | <ul> <li>Álló</li> <li>Auto</li> <li>Megjeg</li> <li>Dokum</li> </ul> | ○ F<br>matikus o<br><b>yzések és</b><br>nentum és | ekvő<br>Idalelfo<br><b>űrlapo</b><br>jelölése | rgatás a<br><b>k</b><br>k | z egyes l | v Me         | gjegyzé | sek össze             | gzése              |                 |                        | <    | ţ         | 1/2 o     | ıldal (1)         |                   | >                    | tömörítése<br>rövidítés<br>lem                   |
|   |   |        |            | Old      | <ul> <li>Álló</li> <li>Auto</li> <li>Megjeg</li> <li>Dokum</li> </ul> | O F<br>matikus o<br>yzések és<br>nentum és        | ekvő<br>Idalelfo<br><b>űrlapo</b><br>jelölése | rgatás a<br><b>k</b><br>k | z egyes l | V Me         | gjegyzé | sek össze             | gzése              |                 |                        | <    | Ţ         | 1/2 c     | ildal (1)<br>Nyon | ntatás            | ><br>Mégse           | tömörítése<br>rövidítés<br>lem<br>tés és aláírás |

- 3. Ezt követően fogtam és a szkenner ADF kittjébe tettem  $\rightarrow$  a képen látható irányba

Másolás  $\rightarrow$  színes (Xerox C7025)  $\rightarrow$  2/2 oldal  $\rightarrow$  kicsinyítés 95%

- A hivatalos, számozott papírt így tesszük a papírtálcába (a szám jobb alul lesz és az A4-es tálca elejéhez igazodik a papír:

| ERETA.                                | 12345678                                                                                                    |
|---------------------------------------|----------------------------------------------------------------------------------------------------|
| datariyata in Distanti<br>Tanganatari | Toponipa I<br>Biomifician Kinas<br>Biomifician Kinas<br>Anatomi Biomifician<br>Kanada Kinas<br>Kanada Kinas |
|                                       |                                                                                                    |
|                                       |                                                                                                    |

Én egyesével raktam bele a papírt, így tovább tart, de biztosan nem rontom el.

# a fentieket emlékezetből írtam, mielőtt használjátok A4-es lapon teszteljetek.